## 多回路エネルギーモニタ 設定編

## 3-4 回路の設定

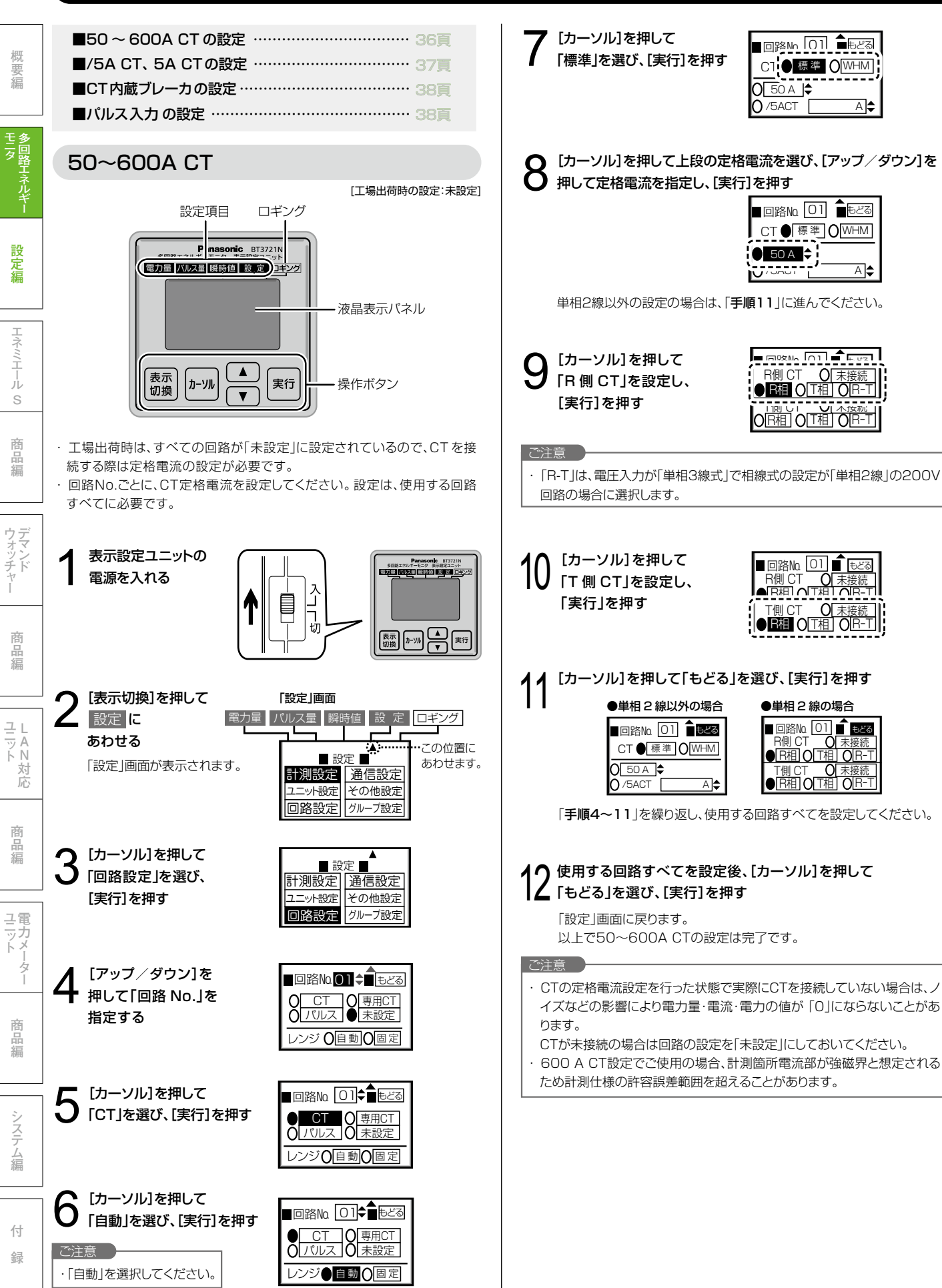

### /5A CT、5A CT

[工場出荷時の設定:未設定]

- ・ 工場出荷時は、すべての回路が「未設定」に設定されているので、CTを接続する際は定格電流の設定が必要です。
- ・回路 No. ごとに、CT 定格電流を設定してください。設定は、使用する回路 すべてに必要です。
- ・ /5A CTは、別のCTと組み合わせた2段目として使用することを想定しており、初段のCTの定格一次電流を設定する必要があります。(31頁)
- 初段のCTの一次電流は、下記の電流値が設定できます。
  5、6、7.5、8、10、12、15、20、25、30、40、50、60、75、80、100、120、150、200、250、300、400、500、600、750、800、1000、1200、1500、1600、2000、2500、3000、4000、5000、6000、7500、8000、10000、12000、20000、25000、30000 A

 ・CTの定格電流設定を行った状態で実際にCTを接続していない場合は、ノイズ などの影響により電力量・電流・電力の値が「0」にならないことがあります。
 CTが未接続の場合は回路の設定を「未設定」にしておいてください。
 ・初段CTの定格電流を「600 A」以上に設定する場合、計測箇所電流部が強磁界と想定されるため計測仕様の許容誤差範囲を超えることがあります。

・600A CT をご使用の場合、または初段 CT の定格電流を「600A」以上 に設定する場合、計測箇所電流部が強磁界と想定されるため計測仕様の 許容誤差範囲を超えることがあります。強磁界対策のため、下表に従い多 回路エネルギーモニタと計測箇所電源部を離して設置してください。

| 初段CTの<br>定格電流設定<br>(600A CTの場合) | 多回路エネルギーモニタと計測箇所電源部との必要距離:L※1 |                           |
|---------------------------------|-------------------------------|---------------------------|
|                                 | 600A CT使用時<br>(BT37066KN)     | /5A CT使用時※2<br>(BT3705WH) |
| 600A(600A CT設定)                 | 10cm以上                        |                           |
| 750A                            | —                             |                           |
| 1000A                           | —                             | 10cm以上                    |
| 1500A                           | —                             |                           |
| 2000A                           | —                             |                           |
| 5000A                           | —                             | 30cm以上                    |
| 8000A                           | —                             | 50cm以上                    |
| 10000A                          | _                             | 70cm以上                    |
| 20000A                          | —                             | 1.2m以上                    |
| 30000A                          | —                             | 2.0m以上                    |

※1)CT定格電流値=計測箇所の最大電流値の場合。

※2)CTケーブル長さが10m以上の場合は、必ず品番末尾「WH」のCTケーブ ルとセットでご使用ください。

#### CTケーブル配線時のご注意

・天井裏を通して配線する場合は、フレキ管を通すなど「ケーブル保護対策」をしてください。(障害物や他のケーブルなどにより断線のおそれがあります)
 ・CTのリード線やCTケーブルについても高圧部に近づかないよう結束バンドなどで固定してください。

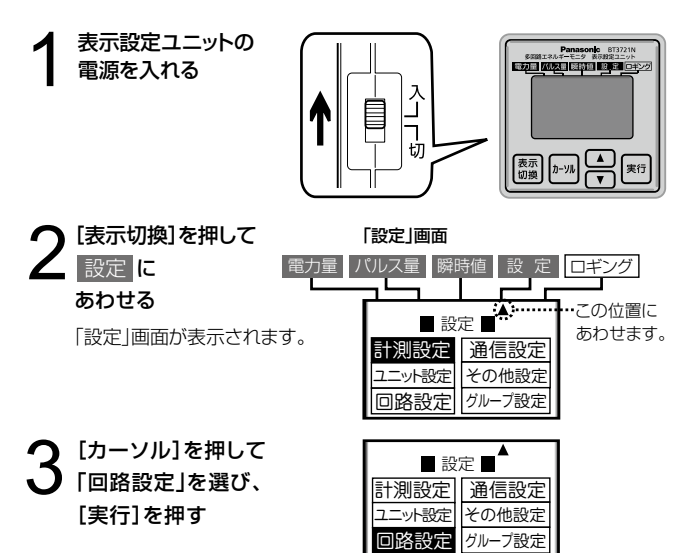

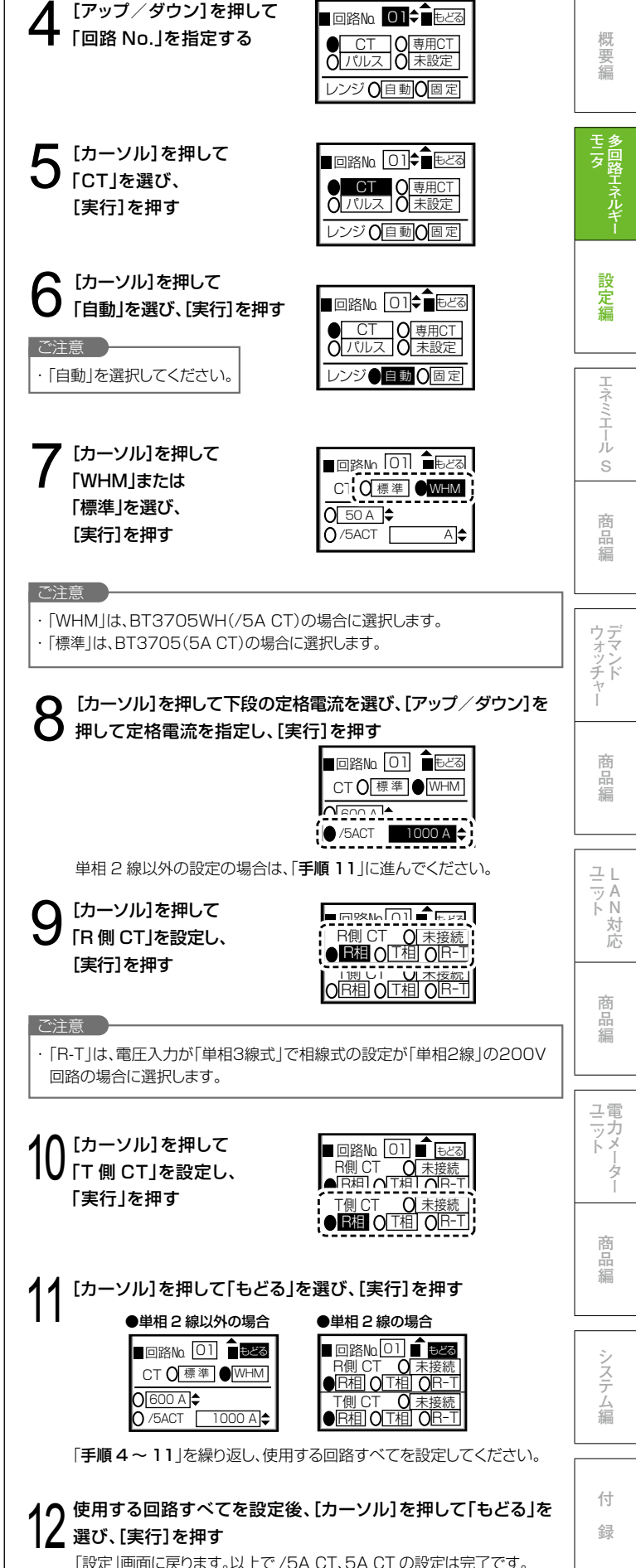

### <sup>多回路エネルギーモニタ</sup> 設定編

### 3-4 回路の設定

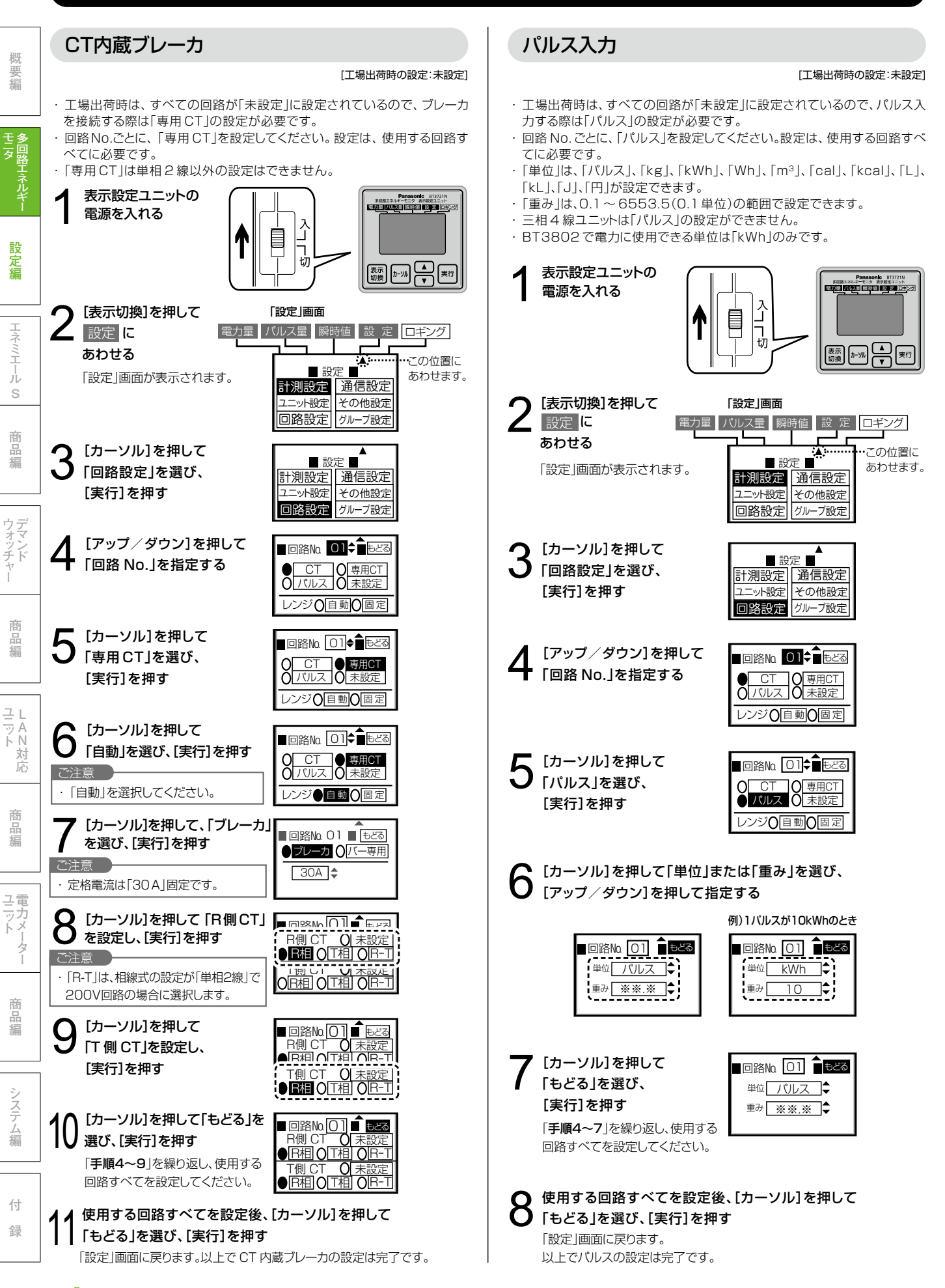

38

# 3-5 グループの設定

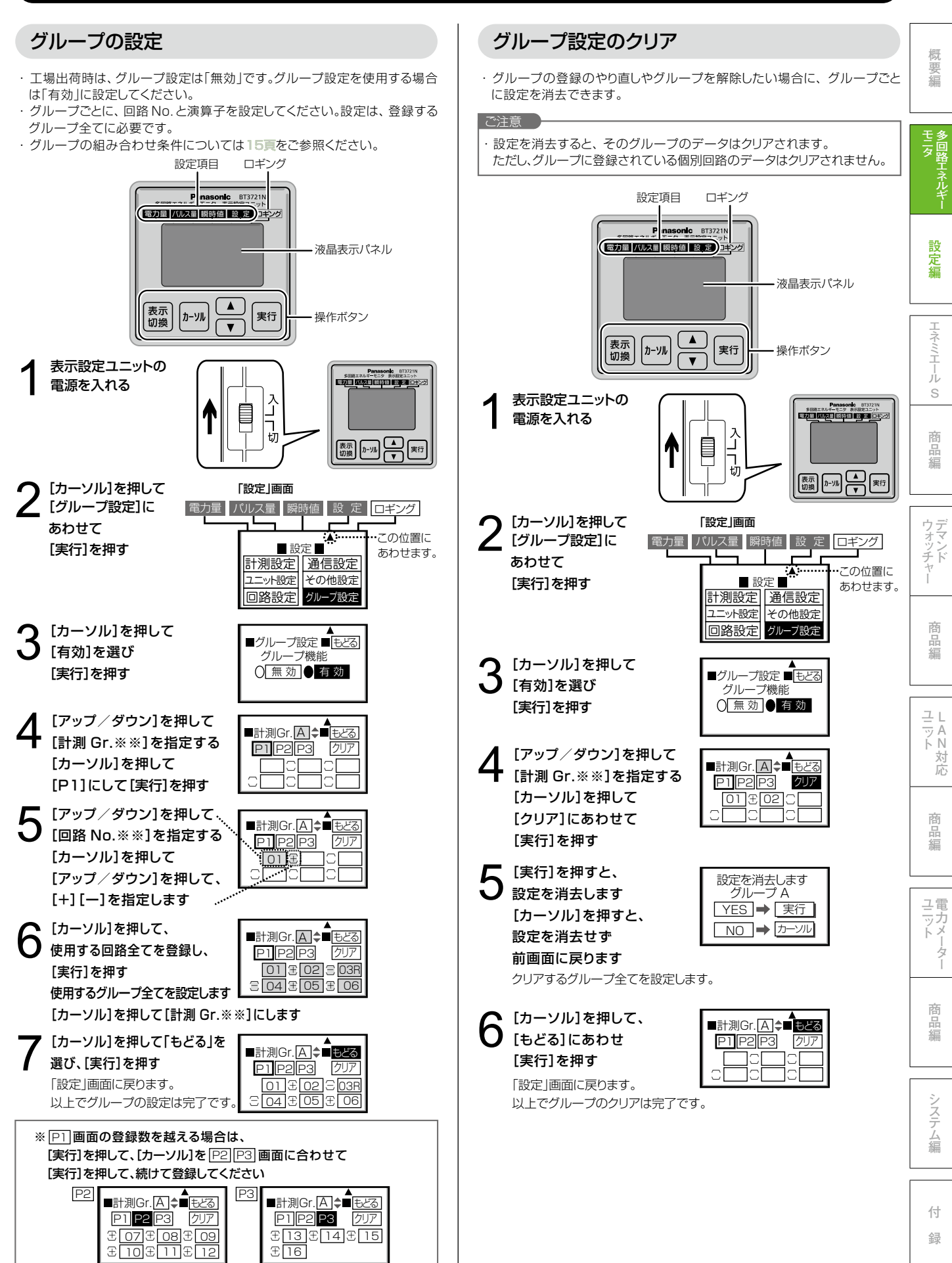